# Honeywell

# Postup při registraci HONEYWELL MAXPRO<sup>®</sup> Cloud

## KROK 1: Registrace nového účtu přes cloudový portál

Klikněte na tlačítko "Zaregistrovat se" ve spodní části okna a vyplňte pole email a nové heslo. https://mymaxprocloud.eu/MPC/Signin

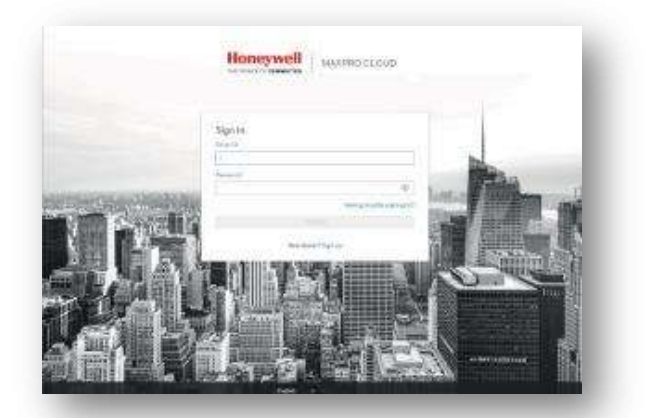

### KROK 2: Registrace prodejce v systému SAP společnosti Honeywell UK

Po registraci v předchozím kroku obdržíte e-mail s "Formulářem s kontakty a účty", který je nutné vyplnit a odeslat zpět do společnosti Honeywell.

|                                                                                                    | Create a new acco                                                                                                    | ount?                                                                                                    |                                                                                                    |  |
|----------------------------------------------------------------------------------------------------|----------------------------------------------------------------------------------------------------|----------------------------------------------------------------------------------------------------|----------------------------------------------------------------------------------------------------|--|
|                                                                                                    | Amend/extend ex                                                                                                    | isting account, provide SAP #                                                                                                    |                                                                                                    |  |
| Honeywell                                                                                                    | THE FUTURE IS WHAT WE MAKE IT<br>Formulář žádosti zákazníka/<br>istomer information Input Sheet                                                                                                    |                                                                                                    | Vypini Zákazník/<br>Gustomer<br>Completion                                                                      |  |
| C                                                                                                    |                                                                                                    |                                                                                                    | Vyplni Honeywell<br>Honeywell<br>Internal Only                                                                  |  |
| dentifikace zákaznika / Customer -                                                                                                    | Information                                                                                                    | - 14 - 14 - 14 - 14 - 14 - 14 - 14 - 14                                                                                                    |                                                                                                    |  |
| lázev společnosti /Company Name                                                                                                    |                                                                                                    | DIC/VAT No                                                                                                    |                                                                                                    |  |
| Aistni jazyk/Local Language                                                                                                    | Cislo EORI/EORI #                                                                                                    |                                                                                                    |                                                                                                    |  |
| letally zakaznika / sold-to Defania                                                                                                    |                                                                                                    |                                                                                                    |                                                                                                    |  |
| idio spolecnosti/                                                                                                    |                                                                                                    |                                                                                                    |                                                                                                    |  |
| egistered address                                                                                                    | peð/p                                                                                                    | 0-1-                                                                                                    |                                                                                                    |  |
| emě/Country                                                                                                    | Obleat/Post                                                                                                    | Object/Post Code                                                                                                    |                                                                                                    |  |
| elefon/Telephone                                                                                                    | E-mail/E                                                                                                    | E mail/E mail                                                                                                    |                                                                                                    |  |
| av/Fay                                                                                                    | Kontektoi                                                                                                    | C-manc-man<br>Kontektni osobe/Contect Name                                                                                                    |                                                                                                    |  |
| akturačni údaje a e-majlové konti                                                                                                    | kty / Bill to Ontotolio                                                                                                    | Contract reality                                                                                                    |                                                                                                    |  |
| lázev společnosti pro fakturaci/                                                                                                    | SALE OF ISSUE OF ISSUE OF ISSUE                                                                                                    | Kontaktní osoba pro fakturacií                                                                                                    |                                                                                                    |  |
| illing Company Name                                                                                                    |                                                                                                    | Billing Contact Name                                                                                                    | 1                                                                                                    |  |
| akturační adresa/Billing Address                                                                                                    |                                                                                                    | 1                                                                                                    |                                                                                                    |  |
| SČ/Billing Postcode                                                                                                    |                                                                                                    | E-mail pro zasílání faktur/<br>E-Mail Contact for Billing                                                                                          |                                                                                                    |  |
| -mail pro potvrzení objednávky/Ord                                                                                                    | er Acknowledgement e                                                                                                    | mail address                                                                                                    |                                                                                                    |  |
|                                                                                                    |                                                                                                    |                                                                                                    |                                                                                                    |  |
| ankovni udaje zakaznika / Cumor                                                                                                    | net Sank Geloille                                                                                                    | A                                                                                                    |                                                                                                    |  |
| azev banky/Name of Bank                                                                                                    |                                                                                                    | Cislo uctu /Account No                                                                                                    |                                                                                                    |  |
| dresa/Address                                                                                                    |                                                                                                    | 5                                                                                                    |                                                                                                    |  |
| Isio IBAN (povinne pro SEPA)/IBAN                                                                                                    | (required for SEPA)                                                                                                    |                                                                                                    |                                                                                                    |  |
| tisio Bic (povinie pro SEPA)/Bic (r                                                                                                    | equired for SEPA)                                                                                                    |                                                                                                    |                                                                                                    |  |
| od SDI/SDI Code                                                                                                    | naly one i                                                                                                    |                                                                                                    |                                                                                                    |  |
| ertifikovaná e mailová adresa (PEC                                                                                                    | Wortified Empil Addre                                                                                                    | ee (DEC)                                                                                                    |                                                                                                    |  |
| BI/ABI                                                                                                    | procrance Email Addre                                                                                                    | 55 (1 20)                                                                                                    |                                                                                                    |  |
| ABICAR                                                                                                    |                                                                                                    |                                                                                                    | -                                                                                                    |  |
| Abrond .                                                                                                    |                                                                                                    |                                                                                                    |                                                                                                    |  |
| hchodni podminky / Tommo of                                                                                                    | (Sala)                                                                                                    |                                                                                                    |                                                                                                    |  |
| benouti poutitiky / terms                                                                                                    | Constant of the second state of the second second |                                                                                                    |                                                                                                    |  |
| ebo prodejní objednávkou. Společnos<br>mlouvy. Platba před odesláním (PPS-<br>působ platby mohou být vyžadovány i<br>čekává na adrese určené Společnosti | t může prodloužit splati<br>- Payment Prior to Shipr<br>do doby přijeti žádosti a<br>(a uvedené na faktuře) v                                                                                                    | nost faktur oprávněným žadatelům<br>nent), platba na dobirku (COD – Ca<br>prověření zákazníka, finančnich úd<br>terminu splatnosti (v souladu se s | a v souladu s podminkami<br>ish on Delivery) nebo jiný<br>lajů a referenci. Platba se<br>imlouvou nebo prodejni |  |
| bjednávkou).                                                                                                    |                                                                                                    |                                                                                                    |                                                                                                    |  |
| ozumi se a souhlasi s tim, že jakmile s                                                                                                    | společnost Honeywell so                                                                                                    | hváli formulář žádosti zákaznika, b                                                                                                    | ude platba provedena v                                                                                          |  |
| outadu s pridetenymi uverovymi podn                                                                                                    | ninkami, spolecnost Hor                                                                                                    | eyweii muze prijmout veskera opa                                                                                                    | treni nezoytna v pripade                                                                                        |  |
| oplatky vzniklé externím servisním ap                                                                                                    | enturám nebo advokátů                                                                                                    | m budou dodatečnou odpovědnos                                                                                                    | ti dlužnické organizace                                                                                         |  |
|                                                                                                    |                                                                                                    |                                                                                                    |                                                                                                    |  |
| nete prosim pravym tlacitkem mysi d                                                                                                    | o pole a zvolte Podepsa                                                                                                    | Whease right click within box & cl                                                                                                    | toose Sign.                                                                                                    |  |
| ×                                                                                                    |                                                                                                    |                                                                                                    |                                                                                                    |  |
| utorizovaný digitální podpis / Authori                                                                                                    | sed Digital Signature                                                                                                    | Pozice / Title                                                                                                    | Datum / Date                                                                                                    |  |
| yto informace jsou určeny pouze pro in                                                                                                    | temí účely společnosti Ho                                                                                                    | neywell / This information is for Ho                                                                                                    | oneywell internal purposes on                                                                                   |  |
|                                                                                                    |                                                                                                    |                                                                                                    |                                                                                                    |  |
| Vezmete prosim na vědomi, že je povini<br>A friendly reminder to our custome                                                                             | iosti informovat společno<br>rs, it is your responsibilit                                                                                                    | st Honeywell, pokud se nëktera z vý<br>7 to update Honeywell if any of the 3                                                                       | se uvedenych informaci zme<br>ibove information changes                                                         |  |

#### KROK 3: Aktivace účtu

Po dokončení předchozích kroků obdržíte e-mail s potvrzením účtu a dostupností jedné DEMO instalace zdarma.